## IBM WEBSPHERE ADAPTER FOR JDBC V6.2 – LAB EXERCISE

# JDBC outbound lab – Hierarchy business objects

| What this exercise is about                                                          | 1    |
|--------------------------------------------------------------------------------------|------|
| Lab requirements                                                                     | 1    |
| What you should be able to do                                                        | 1    |
| Introduction                                                                         | 2    |
| Exercise instructions                                                                | 2    |
| Part 1: Create the JDBCTEST database using Derby                                     | 4    |
| Part 2: Set up the development environment                                           | 6    |
| Part 3: Create the JDBC Outbound application                                         | 7    |
| Part 4: Create J2C authentication alias and configure data sources                   | . 21 |
| Part 5: Test the application using the WebSphere test environment and component test | . 26 |
| What you did in this exercise                                                        | . 35 |
| Task: Adding remote server to the WebSphere Integration Developer test environment   | . 36 |

# What this exercise is about

The objective of this lab is to provide you with an understanding of the WebSphere Adapter for JDBC and outbound request processing.

# Lab requirements

- WebSphere Integration Developer V6.2 installed
- WebSphere Process Server V6.2 test environment installed
- WebSphere Adapter for JDBC V6.2 installed
- Sample code in the directory C:\Labfiles62\JDBC (Windows) or /tmp/LabFiles62/JDBC (Linux)

# What you should be able to do

At the end of this lab you should be able to:

• Install and deploy the Adapter for JDBC and integrate it into an SCA application for use with outbound request processing. This exercise demonstrate one scenario which is creating a multiple cardinality business objects Hierarchy using External Service Wizard, instead of editing the parent and child Business Objects using Business Object Editor. The 'Keep Relationship', 'Ownership' and 'Required' ASIs can also be specified in Configuration Parameters Screen of External Service Wizard.

## Introduction

This lab introduces you to the WebSphere Adapter for JDBC and the processing of outbound requests to a table in a database. It uses a JDBCTEST Derby database that contains a CUSTOMER table. In the lab, you will import the JDBC Adapter into WebSphere Integration Developer and run External Service to input connection information, create a service description, and discover objects existing in the specified database. You will then assemble an SCA application, wiring together a stand-alone reference and the EIS import file. To test your application, you will use the WebSphere Test Environment and Component Test, exercising various outbound requests, such as create, delete, retrieve, and retrieveAll.

# **Exercise instructions**

Some instructions in this lab can be Windows operating-system specific. If you plan on running the lab on an operating-system other than Windows, you will need to run the appropriate commands, and use appropriate files (.sh or .bat) for your operating system. The directory locations are specified in the lab instructions using symbolic references, as follows:

| Reference Variable                    | Windows Location                             | AIX <sup>®</sup> /UNIX <sup>®</sup> Location |
|---------------------------------------|----------------------------------------------|----------------------------------------------|
| <lab_name></lab_name>                 | JDBCOutbound                                 |                                              |
|                                       |                                              |                                              |
| <wid_home></wid_home>                 | C:\Program Files\IBM\WebSphere\ID\6.2        |                                              |
| <wps_home></wps_home>                 | <wid_home>\runtimes\bi_v62</wid_home>        |                                              |
| <jdbcadapter_home></jdbcadapter_home> | <wid_home>\Resource Adapters\JDBC</wid_home> |                                              |
| <lab_files></lab_files>               | C:\Labfiles62                                | /tmp/Labfiles62                              |
| <temp></temp>                         | C:\temp                                      | /tmp                                         |

**Windows users' note**: When directory locations are passed as parameters to a Java<sup>™</sup> program such as EJBdeploy or wsadmin, it is necessary to replace the backslashes with forward slashes to follow the Java convention. For example, C:\LabFiles62\ is replaced by C:/LabFiles62/

Note that the previous table is relative to where you are running WebSphere Integration Developer.

## Instructions if using a remote server for testing

Note that the previous table is relative to where you are running WebSphere Integration Developer. The following table is related to where you are running the remote test environment:

| Reference variable            | Example: Remote<br>Windows test server<br>location | Example: Remote<br>z/OS <sup>®</sup> test server<br>location | Input your values for the remote location of the test server |
|-------------------------------|----------------------------------------------------|--------------------------------------------------------------|--------------------------------------------------------------|
| <server_name></server_name>   | server1                                            | sssr011                                                      |                                                              |
| <was_home></was_home>         | C:\Program<br>Files\IBM\WebSphere\AppServer        | /etc/sscell/AppServer                                        |                                                              |
| <hostname></hostname>         | localhost                                          | mvsxxx.rtp.raleigh.ibm.com                                   |                                                              |
| <soap_port></soap_port>       | 8880                                               | 8880                                                         |                                                              |
| <telnet_port></telnet_port>   | N/A                                                | 1023                                                         |                                                              |
| <profile_name></profile_name> | AppSrv01                                           | default                                                      |                                                              |
| <userid></userid>             | N/A                                                | ssadmin                                                      |                                                              |
| <password></password>         | N/A                                                | fr1day                                                       |                                                              |

Instructions for using a remote testing environment, such as z/OS, AIX<sup>®</sup> or Solaris, can be found at the end of this document, in the section "<u>Task: Adding remote server to the WebSphere Integration Developer test</u> environment".

## Part 1: Create the JDBCTEST database using Derby

In this part you will create the JDBCTEST database along with the CUSTOMER and ADDRESS table for user data.

If you choose to run the JDBCInbound lab first, then you only need to create additional table, ADDRESS for this exercise. If you choose to run JDBCOutbound User Defined SQL lab first, then you can skip this part and proceed to Part 2.

**If you are using a remote testing environment on z/OS**, it is recommended to create the Derby databases on your Windows machine and then FTP the data files to the z/OS environment. Be sure to upload the files in the /log and /seg0 directories in binary format, and the "service.properties" file in ASCII format. You used a directory on the host called /tmp/LabFiles62/DerbyDB. Also be sure to use the CHMOD command to change all the files to 777.

\_\_\_1. Start Derby ij command

Note: The Derby embedded driver that is being used in the lab, supports a connection from only one JVM at a time. You can have either the server running and connected to the JDBCTEST database, or the vendor GUI tool connected to the JDBCTEST database; but not both at the same time.

\_\_a. Open a command prompt window, navigate to this subdirectory, and run Derby's interactive JDBC scripting tool.

### <WPS\_HOME>\derby\bin\embedded>ij

- 2. Using the command line, create the JDBCTEST database if it does not already exist. If you have already completed the JDBCOutbound lab, the database, tables, and triggers are the same.
  - \_\_\_\_ a. Type in this script to create JDBC database as user 'Wbidemo' and password 'Wbi15Demo1' in the Console view.

connect 'jdbc:derby:databases\JDBCTEST;create=true;user=Wbidemo;password=Wbi15Demo1';

#### C:\IBM\1124\WID62\runtimes\bi\_v62\derby\bin\embedded>ij ij version 10.1 ij> connect 'jdbc:derby:databases\JDBCTEST;create=true;user=WBIdemo;password=WBI 15Demo1'; ij> \_

\_ 3. Enter SQL to create two tables: CUSTOMER and ADDRESS tables for user data.

**NOTE:** For your convenience, these SQL code snippets can be found in <LAB\_FILES>\JDBC\snippets\CUSTOMERSQL.txt

\_\_\_\_a. Paste this script into the command window:

```
CREATE TABLE CUSTOMER
(
pkey VARCHAR(10) NOT NULL PRIMARY KEY,
LName VARCHAR(20),
FName VARCHAR(20),
ccode VARCHAR(10)
);
```

| ij> CREATE TABLE CUSTOMER         |      |
|-----------------------------------|------|
| pkey VARCHAR(10) NOT NULL PRIMARY | KEY, |
| LName VARCHAR(20),                |      |
| FName VARCHAR(20),                |      |
| ccode VARCHAR(10)                 |      |
| );                                |      |
| 0 rows inserted/updated/deleted   |      |
| ij>                               |      |

**NOTE:** For your convenience, these SQL code snippets can be found in <LAB\_FILES>\JDBC\snippets\ADDRESSSQL.txt

\_\_\_\_b. Paste this script into the command window:

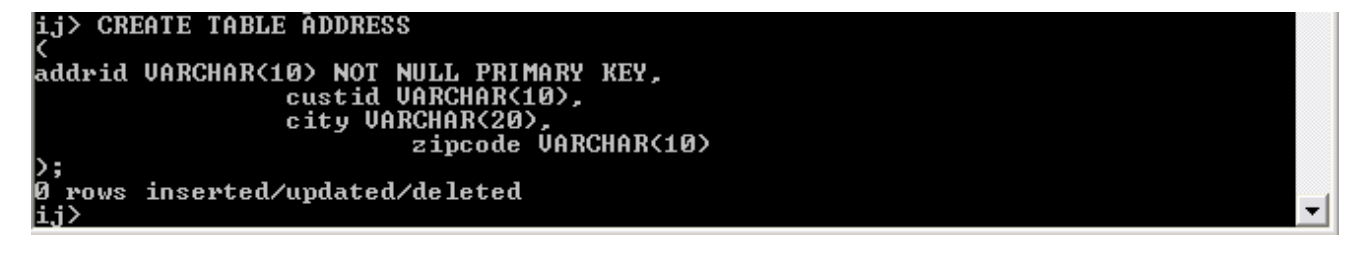

4. Disconnect and exit the ij command window

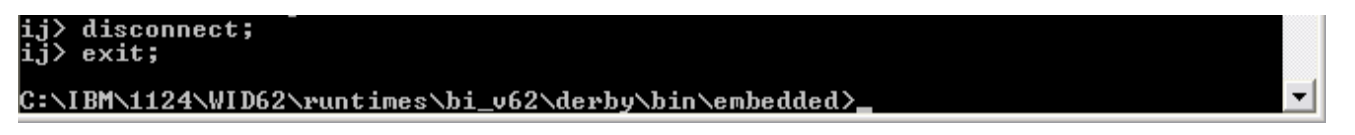

Note: You must exit the ij command window, before starting the server as the Derby "embedded" database driver used in this lab allows for only one JVM connection at a time.

Remember that if you are using a remote test environment for this lab, you need to FTP the Derby database files to the remote system, as explained at the beginning of this section.

# Part 2: Set up the development environment

In this part, you will start WebSphere Integration Developer, using a new workspace, import RAR file and set up the WebSphere Process Server to be used as the WebSphere Test Environment (WTE).

- \_\_\_\_\_1. Start WebSphere Integration Developer V6.2 with a new workspace.
  - \_\_\_\_a. From the start menu select Start > Programs > IBM Software Development Platform > IBM WebSphere Integration Developer 6.2> IBM WebSphere Integration Developer V6.2
  - \_\_\_\_ b. When prompted enter <LAB\_FILES>\JDBC\outbound-hierarchy\ for your workspace and click OK

| 🚯 Workspa                 | ace Launcher                                                                                                    |                |
|---------------------------|----------------------------------------------------------------------------------------------------|----------------|
| Select a w                | vorkspace                                                                                                    |                |
| IBM WebSph<br>Choose a wo | here Integration Developer 6.2 stores your projects in a folder called a workspace.<br>orkspace folder to use for this session. |                |
| Warkensen                 | C:\TRM\WIDProjects\workepace\62\TDPC\outhound_bjerarchy                                                                         |                |
| <u>w</u> orkspace:        |                                                                                                    | <u>b</u> rowse |
| • Copy Set                | ttings                                                                                                    |                |
|                           |                                                                                                    |                |
| _                         |                                                                                                    |                |
| (?)                       | OK                                                                                                    | Cancel         |

\_\_\_\_c. When WebSphere Integration Developer V6.2 opens, close the Welcome page

| .2 - C:\IBM\WIDProjects\workspace\1124\JCA 💷 🔲 |
|------------------------------------------------|
| Å > → <sup>-</sup> <sup>6</sup>                |
| Go to the Business Integration perspective     |
|                                                |

## Part 3: Create the JDBC Outbound application

In this part you will run External Service to discover objects and create the necessary SCA artifacts, and assemble the adapter into an SCA application.

**NOTE: If you are using a remote test environment on z/OS**, you will first need to enable your Derby database for network access using these steps:

On the host, login to the system using telnet.

In order to allow connections to the network server, you need to edit the /<WPS\_HOME>/cloudscape/db2j.properties file. Delete the '#' (pound sign) to uncomment this line:

db2j.drda.host=0.0.0.0

### Navigate to /<WPS\_HOME>/derby/bin/networkServer

Issue the command ./startNetworkServer.sh

Keep this telnet window open during the next few steps; this window will show when a connection has been successfully made from WebSphere Integration Developer to the database server.

\*\*NOTE that there are security concerns with enabling the network server for Derby in this manner. Read the information in the db2j.properties file regarding these security concerns to determine if your installation will allow for the use of the network server for Derby. If not, you can continue doing the lab using the integrated test client in WebSphere Integration Developer instead of your remote test environment.

- 1. From the main menu, select File > New > External Service. This opens an External Service wizard that helps you obtain a service which establishes connectivity with other systems. The wizard provides four connectivity options Adapters, Java, Registers, and Messaging
  - \_\_\_\_a. Expand Adapters, select JDBC, and click Next

| D External Service                                                              |   |
|---------------------------------------------------------------------------------|---|
| External Service<br>Select the type of service to create or registry to browse. | 3 |
| Ejilter: type filter text                                                       |   |
| Available Types:                                                                |   |
| Adapters                                                                        |   |
| Orade                                                                           |   |

2. Highlight IBM WebSphere Adapter for JDBC (IBM: 6.2.0.0) and click Next

| Carternal Service                                  |     |
|----------------------------------------------------|-----|
| Select an Adapter                                  | (Z) |
| Select the adapter you want to use.                |     |
| â.                                                 |     |
| IBM WebSphere Adapter for JDBC (IBM : 6.2.0.0)     |     |
| [0] IBM WebSphere Adapter for JDBC (IBM : 6.2.0.0) |     |
| IBM WebSphere Adapter for JDBC (IBM : 6.2.0.0)     |     |

\_\_\_\_ 3. Adapter Import screen:

In this step, you will import a connector resource adapter archive from the file system into your WebSphere Integration Developer workspace. The adapter RAR file already exists under **<JDBCADAPTER\_HOME**>.

- \_\_\_\_a. The default Connector file is selected which is shipped along with WebSphere Integration Developer
- \_\_\_\_b. Accept the default name for Connector project, **CWYBC\_JDBC**. You can change it to any other name, but for this lab, you can leave the default name.
- \_\_\_\_ c. For Target server, ensure that WebSphere Process Server v6.2 is selected

| 🚯 External Servic                                  | e                                                                               | _ 🗆 🔀 |
|----------------------------------------------------|---------------------------------------------------------------------------------|-------|
| Adapter Import<br>Import a resource ad<br>adapter. | lapter archive (RAR) from the file system to create a connector project for the |       |
| Archive file:<br>Connector project:*               | C:\IBM\1124\WID62\ResourceAdapters\JDBC_6.2.0.0\CWYBC_JDBC.rar<br>CWYBC_JDBC    |       |
| Target runtime:                                    | WebSphere Process Server v6.2                                                   | ~     |
|                                                    |                                                                                 |       |

4. Add any external dependencies your adapter has to the imported project. These are dependencies that the adapter can have on the JDBC applications (adapter–specific).

\_\_\_\_a. Click Add and browse to the location of c:\<WPS\_HOME>\derby\lib and select the **derby.jar**. If you are using a remote test environment on z/OS, you will also need to select **db2jcc.jar** and **db2jcc.license.jar**. The db2jcc.jar file is sometimes located in directory \derby\lib\otherJars.

| External service                                                                                                    |                                |
|----------------------------------------------------------------------------------------------------|--------------------------------|
| Required Files and Libraries                                                                                                    |                                |
| Connector projects require system-specific libraries and JAR files. Specify the location of these files.                                                                                                    | w                              |
| When deploying the application to a stand-alone server, these files must be configured on the server.                                                                                                    | More                           |
| Specify the location of the JDBC driver JAR files required to access the database server. JDBC driver J shipped with the database installation. If you do not have a local database installation, you can downlo from the database vendor's Web site.                  | AR files are<br>bad these file |
| JDBC driver JAR files:                                                                                                    |                                |
| C:\IBM\1124\WID62\runtimes\bi_v62\derby\lib\derby.jar                                                                                                    | Remove                         |
|                                                                                                    |                                |
|                                                                                                    |                                |
| Specify the location of the database-specific native system libraries required to access the database se<br>required if you are using a Type 2 driver implementation. The native libraries are shipped with the data<br>and client installations.                      | erver. This is<br>base server  |
| Specify the location of the database-specific native system libraries required to access the database se<br>required if you are using a Type 2 driver implementation. The native libraries are shipped with the data<br>and client installations.<br>System libraries: | erver. This is<br>base server  |
| Specify the location of the database-specific native system libraries required to access the database se<br>required if you are using a Type 2 driver implementation. The native libraries are shipped with the data<br>and client installations.<br>System libraries: | Add                            |
| Specify the location of the database-specific native system libraries required to access the database se<br>required if you are using a Type 2 driver implementation. The native libraries are shipped with the data<br>and client installations.<br>System libraries: | Add                            |
| Specify the location of the database-specific native system libraries required to access the database se<br>required if you are using a Type 2 driver implementation. The native libraries are shipped with the data<br>and client installations.<br>System libraries: | Add                            |

## \_\_\_\_b. Click Next

- 5. Select the type of processing the adapter will perform at runtime
  - \_\_\_\_a. Select Outbound and click Next

| Dexternal Service                                 |                                    |        |
|---------------------------------------------------|------------------------------------|--------|
| Processing Direction                              |                                    | E      |
| Select the direction of adapter processing at run | ntime.                             |        |
|                                                   |                                    |        |
| Inbound processing passes data from the           | adapter to your service export.    |        |
| Ę                                                 |                                    |        |
| Outbound                                          |                                    |        |
| Outbound processing passes data from yo           | our service import to the adapter. |        |
| Ē                                                 |                                    |        |
|                                                   |                                    |        |
| 0                                                 | <back next=""></back>              | Finish |

- 6. Complete the Connection Configuration for Discovery Agent Configuration panel to connect to the JDBCTEST database and discover the available services. To connect to the database, this information is necessary: username, password, database URL, and JDBC driver class. Check the driver manual for the appropriate values for driver URL and driver class.
  - \_\_\_\_a. From the left panel, expand Generic JDBC and select 1.0
  - \_\_\_\_b. From the right panel, enter/select these following values
    - 1) JDBC Driver type: Other
    - 2) JDBC Driver classname: org.apache.derby.jdbc.EmbeddedDriver
    - 3) Database URL: jdbc:derby:</WPS\_HOME>derby\databases\JDBCTEST
  - \_\_\_\_ c. Enter valid user ID and password values, for example

Username: Wbidemo Password: Wbi15Demo1

**NOTE If you are using a remote test environment,** use a valid user ID and password for the remote system and enter these values for DatabaseURL and JdbcDriverClass DatabaseURL: jdbc:db2j:<WPS\_HOME>\runtimes\bi\_v62\derby\databases\JDBCTEST JdbcDriverClass: com.ibm.db2j.jdbc.DB2jDriver

If using a remote test environment on z/OS use these values DatabaseURL: jdbc:db2j:net://<HOST\_NAME>:1527//<remote\_derbydb\_path>/JDBCTEST JdbcDriverClass: COM.ibm.db2os390.sqlj.jdbc.DB2SQLJDriver

| Connection properties                                                                                       |                                                                                                    |       |   |
|----------------------------------------------------------------------------------------------------|----------------------------------------------------------------------------------------------------|-------|---|
| Database system connection inform                                                                           | Action<br>Properties:<br>JDBC driver type:<br>Database:<br>Host name:<br>Port number:<br>JDBC driver class name: *<br>Database URL: * | Other | × |
| User name: * Password: * Prefix for business object names: Advanced >> Change logging properties for wizard | Wbidemo<br>*********                                                                                                    |       |   |

## \_\_c. Click Next

- 7. Complete the **Find and Discover Enterprise Services** panel
  - \_\_\_\_a. Click the Edit Query button
  - \_\_\_\_b. In the Query Filter Properties window that opens up, check the **Prompt for additional** configuration settings when adding business object check box, click OK.

| Query Filter Parameters                                                                                                    | <i>(</i> )                                                                                                    |
|----------------------------------------------------------------------------------------------------|----------------------------------------------------------------------------------------------------|
| Set the query filter properties, then press OK                                                                                                    |                                                                                                    |
| Specify the pattern for schema name filter (                                                                                                    | examples: DB2ADMIN* or SCOT?)                                                                                   |
| Supported database object types                                                                                                    |                                                                                                    |
| Tables                                                                                                    | Twee of the second second second second second second second second second second second second second second s |
| Views                                                                                                    | Add                                                                                                    |
| Stored Procedures                                                                                                    | Remove                                                                                                    |
| Synonyms Hick Names                                                                                                    |                                                                                                    |
|                                                                                                    | us when adding business object                                                                                  |
| Prompt for additional configuration settin                                                                                                    | iser-defined select statements                                                                                  |
| Prompt for additional configuration settin Create a query business object to build u Number of select queries to create:                                                                                                    | iser-defined select statements                                                                                  |
| Prompt for additional configuration settin Create a query business object to build u Number of select queries to create: The Select statements are listed under the C                                                                                                    | iser-defined select statements                                                                                  |
| <ul> <li>Prompt for additional configuration settin</li> <li>Create a query business object to build u</li> <li>Number of select queries to create:</li> <li>The Select statements are listed under the C</li> <li>Create a batch SQL business object to build</li> </ul>                                       | iser-defined select statements                                                                                  |
| Prompt for additional configuration settin Create a query business object to build u Number of select queries to create: The Select statements are listed under the C Create a batch SQL business object to bu Number of batch SQL business objects to create.                                                  | iser-defined select statements                                                                                  |
| Prompt for additional configuration settin Create a query business object to build u Number of select queries to create: The Select statements are listed under the c Create a batch SQL business object to build Number of batch SQL business objects to cre The Batch SQL statements are listed under t tree. | iser-defined select statements                                                                                  |

\_\_\_\_ c. Click **Run Query** button. A connection is made to the Derby JDBCTEST database and a selection of Meta data objects is presented in a tree-like structure.

- \_\_\_\_d. Expand the schema named **WBIDEMO**, expand **Tables**, highlight **CUSTOMER**, click the button.
- \_\_\_\_ e. It opens up a window for setting the Configuration Parameters for the CUSTOMER table. All the controls, like Choose Parent, for Hierarchy BO Generation are not available as no object is imported yet. Click OK button to add CUSTOMER table.

| External Service                      |                                                                                                    |
|---------------------------------------|----------------------------------------------------------------------------------------------------|
| Discover Objects and Services         | External Service                                                                                                    |
| on ho discovered object is selected.  | Configuration Parameters for 'CUSTOMER'                                                                                                    |
| Query: SchemaFilterLabel=null; Schema | Set the configuration parameters, then press OK.                                                                                                    |
| Objects discovered by query:          | Select status column name and status value for logical delete         Name of the column used         to perform logical deletes:         Value used         to indicate a deleted object:         An operation can be performed by a standard SQL statement or by a stored         procedure. You can run a stored procedure to perform the operation or to do         custom processing before or after processing.         To use a stored procedure, add it to the list and then configure it:         Add         Remove         (?)         OK |
| 0                                     | <back next=""> Enish Cancel</back>                                                                                                    |

- \_\_\_ f. Select Address table and click the 🔛 button.
- \_\_\_ g. It opens up a window for setting the Configuration Parameters for the ADDRESS table where you can select Parent table and map parent-child attributes.
- \_\_\_h. In the Configuration Parameters screen for Address, select these following values
  - 1) Choose CUSTOMER (WBIDEMO) as the Parent table for ADDRESS from the list box.
  - 2) This particular scenario creates business object with multiple cardinality between CUSTOMER and ADDRESS, therefore do not check Single Cardinality check box.
  - **3)** To Map Parent Child Attributes, choose PKEY of CUSTOMER for CUSTID from the dropdown list.
  - 4) Check Parent object owns child object, Preserve ADDRESS when parent is updated, ADDRESS required for operations on parent check boxes to specify the respective ASIs.
  - 5) Click Ok

| External Service                                                                                                    |                                                                                       | ×                          |
|----------------------------------------------------------------------------------------------------|---------------------------------------------------------------------------------------|----------------------------|
| Configuration Parameters for 'ADDR                                                                                                    | ESS'                                                                                  | ~                          |
| Set the configuration parameters, then press OK                                                                                                    | a                                                                                     | $(\bigcirc)$               |
|                                                                                                    |                                                                                       |                            |
| Select status column name and status value for                                                                                                    | logical delete                                                                        |                            |
| Name of the column used                                                                                                    |                                                                                       | ~                          |
| Value used                                                                                                    |                                                                                       |                            |
| to indicate a deleted object:<br>Choose parent table from the list for the selecte                                                                                                    | d child                                                                               |                            |
| Choose parent table :                                                                                                    | CUSTOMER (WBIDEMO)                                                                    | ~                          |
| Single cardinality                                                                                                    |                                                                                       |                            |
| Build a foreign key relationship by selecting a pa                                                                                                    | rent table column for each child column =                                             |                            |
| ADDRID:                                                                                                    | NONE                                                                                  | ~                          |
| CUSTID:                                                                                                    | PKEY                                                                                  | ~                          |
| CITY:                                                                                                    | NONE                                                                                  | ~                          |
| ZIPCODE:                                                                                                    | NONE                                                                                  | ~                          |
| Parent object owns child object (cascade                                                                                                    | e delete)                                                                             |                            |
| ✓ Preserve ADDRESS when parent is updated and the parent is updated as a second second se | ted                                                                                   |                            |
| ADDRESS required for operations on par                                                                                                    | ent                                                                                   |                            |
| An operation can be performed by a standard S<br>stored procedure to perform the operation or to                                                                                                    | QL statement or by a stored procedure. )<br>do custom processing before or after pro- | (ou can run a<br>ocessing. |
| To use a stored procedure, add it to the list and                                                                                                    | then configure it:                                                                    |                            |
|                                                                                                    |                                                                                       | Add                        |
|                                                                                                    |                                                                                       | Remove                     |
|                                                                                                    |                                                                                       |                            |
|                                                                                                    |                                                                                       |                            |
|                                                                                                    |                                                                                       |                            |
|                                                                                                    |                                                                                       |                            |
|                                                                                                    |                                                                                       |                            |
| ?                                                                                                    | ОК                                                                                    | Cancel                     |
|                                                                                                    |                                                                                       |                            |

\_\_\_ i. Click Next

- 8. Complete the **Configure Objects** panel
  - \_\_\_\_a. A new operation Exists has been added in addition to the current list of supported operation.
  - \_\_\_\_b. No wrapper object is required at this time.
  - \_\_\_\_ c. Leave the default value for Namespace, leave blank for **BOLocation.** Note the Operations available.
  - \_\_\_\_ d. Note that Business Graph is optional It will determine if you want to generate business graph or not. If the property is checked then business graphs is generated. By default, the property is checked.

| 🕕 External Service                               |                                                   | _ 🗆 🔀    |
|--------------------------------------------------|---------------------------------------------------|----------|
| Configure Composite Properties                   |                                                   |          |
| Specify properties that apply to all selected of | objects.                                          |          |
|                                                  |                                                   |          |
| Operations for selected business objects         |                                                   |          |
| Operations for these functions will be ad        | Ided to the service interface.:*                  |          |
| Create                                           |                                                   | Add      |
| Delete                                           |                                                   | Remove   |
| Retrieve                                         |                                                   | recinove |
| ApplyChanges                                     |                                                   |          |
| Exists                                           |                                                   |          |
|                                                  |                                                   |          |
| Create and configure user-defined wrapper        | objects                                           |          |
| Wrapper object names:                            | 00,000                                            |          |
|                                                  |                                                   | Add      |
|                                                  |                                                   | A00      |
|                                                  |                                                   | Remove   |
|                                                  |                                                   |          |
|                                                  |                                                   |          |
| Maximum records for RetrieveAll operation:       | 100                                               | 7        |
| Haxing in records for Real even operation.       | 100                                               | _        |
| Business object namespace:                       | http://www.ibm.com/xmlns/prod/websphere/j2ca/jdbc |          |
| Specify the relative folder for generated bus    | siness objects                                    |          |
| Folder:                                          |                                                   |          |
| Generate a business graph for each busir         | ness object                                       |          |
|                                                  |                                                   |          |
|                                                  |                                                   |          |
|                                                  |                                                   |          |
| 0                                                |                                                   | Cancel   |
| U U                                              |                                                   | Cancer   |

\_\_\_e. Click Next

- 9. Complete Service Generation and Deployment Configuration
  - \_\_\_\_a. Leave the default option "With module for us by single application" in this exercise.

**Note:** All IBM WebSphere Adapters are now supported deploying RAR separately. To do so, select "With module for use by single application" from the Deploy connector project drop down list. If you want the adapter to deployed with the module which is packaged as an Enterprise Archive file (EAR file), then the "On Server for use by multiple applications" option should be selected.

- 10. Clear the check box for Join Global Transaction. By clearing it, you are going to run this component in a new global transaction.
- 11. Specify the **JAAS Alias security credential** as JNDI data source name is optional for Outbound service. For this lab, you are going to define the data source JNDI name, so clear this JAAS option.

## \_\_\_\_a. Under Connection Properties

1) Database Vendor is pre-populated with value **Other** (If you were using DB2, Oracle, or MSSQLServer, or Informix you see those values instead as specific adapter processing is available with those specific databases.)

| External Service                                                       |                               |                                                                            |              |
|------------------------------------------------------------------------|-------------------------------|----------------------------------------------------------------------------|--------------|
| Gervice Generation and Depk                                            | oyme                          | nt Configuration                                                           | NO.          |
| Specify properties for generating the                                  | servio                        | e and running it on the server.                                            | $(\bigcirc)$ |
|                                                                        |                               |                                                                            | -            |
| Service operations                                                     |                               |                                                                            |              |
| If you want to modify the names<br>the interface file, press the "Edit | , or ad<br>Opera              | d a description to the operations to be generated in Edit O tions" button. | perations    |
| Deployment properties                                                  | · ·                           |                                                                            |              |
| Join global transaction                                                |                               |                                                                            |              |
| Specify a Java Authentication                                          | and A                         | uthorization Services (JAAS) alias security credential.                    |              |
| J2C Authentication Data Entry:                                         |                               |                                                                            |              |
| Deploy connector project:                                              | With                          | module for use by single application                                       | ~            |
| Specify the settings used to conr                                      | nect to                       | JDBC at runtime:                                                           |              |
| Connection properties;                                                 | Specify connection properties |                                                                            |              |
| Connection properties                                                  |                               |                                                                            |              |
| Database system conne                                                  | ction in                      | formation                                                                  |              |
| Database URL:                                                          | *                             | jdbc:derby:C:\IBM\1124\WID62\runtimes\bi_v62\derby\da                      | tabases\JDE  |
| JDBC driver class na                                                   | ame:*                         | org.apache.derby.jdbc.EmbeddedDriver                                       |              |
| Database vendor:                                                       | *                             | OTHER                                                                      | ~            |
|                                                                        |                               |                                                                            |              |
| Advanced >>                                                            |                               |                                                                            |              |
|                                                                        |                               |                                                                            |              |
|                                                                        |                               |                                                                            |              |
|                                                                        |                               |                                                                            |              |
|                                                                        |                               |                                                                            |              |
|                                                                        |                               |                                                                            |              |
|                                                                        |                               |                                                                            |              |
| 3                                                                      |                               | < <u>B</u> ack <u>N</u> ext > <u>Finish</u>                                | Cancel       |

- \_\_\_\_b. Click Advanced for additional properties options
- \_\_\_\_ c. Optional expand Advanced connection configuration and enter this following value
  - 1) Data Source JNDI Name: jdbc/Derby XA for JDBC

**Note:** If you are using a remote test environment, the values for databaseURL and JdbcDriverClass should match the values provided earlier during the External Service wizard, not what is pictured below.

- \_\_\_\_ d. **Optional** for logging and tracing
  - Enter any numeric value for Adapter ID. This property identifies the adapter instance in log and trace files and for PMI events. The adapter ID is used with an adapter-specific identifier, MyAdapterRA, to form the component name used by Log and Trace Analyzer.
  - 2) If you set the property to disguise user data as "XXX', the adapter will replace user data with a string of x's when writing to log and trace files. For inbound processing, this property is retrieved from the resource adapter properties. For outbound processing, it is retrieved from the managed connection factory properties.

| - | Alternative ways to speci                                                 | fy connection information           |
|---|---------------------------------------------------------------------------|-------------------------------------|
|   | Datasource JNDI name:                                                     | jdbc/Derby XA for JDBC              |
|   | XA DataSource name:                                                       |                                     |
|   | XA database name:                                                         |                                     |
| - | Advanced connection con                                                   | ifiguration                         |
|   | Set auto commit on da                                                     | atabase connection                  |
|   | Additional JDBC driver<br>connection properties<br>[name:value;name:value | ]:                                  |
|   | SQL query to verify the o                                                 | connection:                         |
|   | Query timeout (seconds)                                                   | :                                   |
|   | Return business object e<br>stored procedure result s                     | ven when the<br>set is empty: false |
|   | Logging and tracing                                                       |                                     |
|   | Adapter ID: 001                                                           |                                     |
| < | Disguise user data as                                                     | "XXX" in log and trace files.       |
| • | Bidi properties                                                           |                                     |
|   |                                                                           |                                     |

\_\_\_e. Click Next

- \_\_\_\_ 12. Complete Publishing Properties panel
  - \_\_\_\_a. A Business Integration Module has not yet been created. You can define the module here also.
    - Select the New button Select the radio button "Create a module project" from new Integration Project pop up window.
    - 2) Enter in the name JDBCTestOutboundHier for the Module Name
    - 3) Accept the defaults and click Finish
  - \_\_\_\_b. Leave the default JDBCOutboundInterface for the Name

| 🚯 External Ser                        | vice                                              | ×      |
|---------------------------------------|---------------------------------------------------|--------|
| Publishing Prop<br>Specify the proper | perties<br>ties for publishing.                   |        |
| Properties for service                | vice                                              |        |
| Module:                               | JDBCTestOutboundHier                              | ✓ New  |
| Namespace:                            | http://JDBCTestOutboundHier/JDBCOutboundInterface |        |
|                                       | Use default namespace                             |        |
| Folder:                               |                                                   | Browse |
| Name: *                               | JDBCOutboundInterface                             |        |
|                                       | Save Business Objects to a library                |        |
| Library;                              |                                                   | New    |
| Description:                          |                                                   |        |
|                                       |                                                   |        |
|                                       |                                                   |        |
| 0                                     | < <u>B</u> ack <u>N</u> ext > <u>F</u> inish      | Cancel |

\_\_\_ c. Click Finish

\_\_\_\_\_13. Verify the result as given below

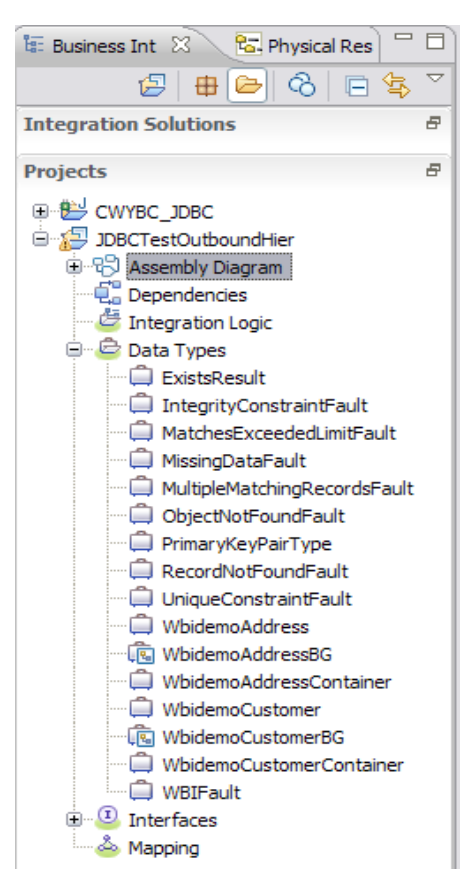

- \_\_\_\_a. Double click new ExistsResult BO listed under Data Types
  - 1) Status returns a Boolean value if the record is found in the database
  - 2) Recordcount returns the records found in the database for a specified query.

| ▼Business object  |         | 🔉 ĉ | Ŷ | <b>X</b> |  |
|-------------------|---------|-----|---|----------|--|
| F<br>ExistsResult |         | 7   |   |          |  |
| e status          | boolean | 1   |   |          |  |
| e recordcount     | int     |     |   |          |  |
|                   |         |     |   |          |  |
|                   | /       |     |   |          |  |

- \_\_\_\_ 14. Double click the WbidemoCustomer business object listed under Data Types
  - \_\_\_\_ a. Note that multiple cardinality child addressobj has been added. Select this child attribute and in the properties tab, click Description and verify that **Array** and **Required** check boxes are selected.

| 💭 WbidemoCustome                            |                                                                                                    |
|---------------------------------------------|----------------------------------------------------------------------------------------------------|
| <b>▼</b> Business objec                     | t_ () ↑ ↓ X   ≡                                                                                                    |
| WbidemoC     e pkey     e Iname     e fname | bustomer<br>string<br>string |
| e ccode                                     | string                                                                                                    |
| e addressol                                 | oj WbidemoAddress []                                                                                                    |
| Build Activities 🔲 Pr                       | operties X Problems Servers Console                                                                                                    |
| Description                                 | Element - addressobj                                                                                                    |
| Documentation<br>Application Info           | Name: addressobj                                                                                                    |
|                                             | Iype: WbidemoAddress {http://www.ibm.com/xmlns/prod/websphere/j2ca/jdbc/wbidemoaddress } 🛛 🖌 Browse                                                                                                    |
|                                             | Reguired Array                                                                                                    |

\_\_\_\_\_ b. Click Application Info in the Properties tab and verify that values against jdbcasi:Ownership and jdbcasi:KeepRelationship are true as you selected Ownership and Keep Relationship check boxes in External Service.

| Build Activities Properties X Problems Servers Console |                                                                                                    |               |                   |  |  |
|--------------------------------------------------------|----------------------------------------------------------------------------------------------------|---------------|-------------------|--|--|
| Description                                            | Element - addressobj                                                                                              |               |                   |  |  |
| Documentation                                          |                                                                                                    |               |                   |  |  |
| Application Info                                       | Extensions                                                                                                    |               | Extension Details |  |  |
|                                                        | DBC ASI schema     JDBC ASI schema     JDBCAttributeTypeMetadata     Ownership [true]     KeepRelationship [true] | Add<br>Delete |                   |  |  |

- \_\_\_\_15. Double click the WbidemoAddress business object listed under Data Types
  - \_\_\_\_a. Select attribute **custid** attribute and in the **Properties** tab, click **Application Info**. Verify that **pkey** is specified against **jdbcasi:ForeignKey**.

| 💭 WbidemoCustomer      | r 🔓 WbidemoAddress 🕱                |                   |
|------------------------|-------------------------------------|-------------------|
| ▼Business objec        | t 🗿 û 4 💥 🗮                         |                   |
| 🛱 WbidemoA             | ddress                              |                   |
| e addrid st            | tring                               |                   |
| e custid st            | tring                               |                   |
| e city st              | tring                               |                   |
| e zipcode st           | ring                                |                   |
|                        |                                     |                   |
| Build Activities 🔲 Pro | operties X Problems Servers Console |                   |
| Description            | Element - custid                    |                   |
| Documentation          |                                     |                   |
| Application Info       | Extensions                          | Extension Details |
|                        | □                                   | text value: pkey  |

- \_\_\_\_ b. Save your work by selecting File -> Save from the top menu, or using the shortcut key sequence Ctrl + S. Close the file.
- \_ 16. Release the connection to the Derby database by using Switch Workspace

**Note:** Switch Workspace is a way to release the existing connection to the Derby database from the External Service process. In the next part, you will start the WebSphere Process Server and it will need a connection to the database to create and retrieve records. This step is necessary only because you are using the Derby embedded driver in this exercise which supports a connection from a single JVM.

\_\_\_\_a. From the top menu bar, select File > Switch Workspace and select the same workspace from which you have been working.

## Part 4: Create J2C authentication alias and configure data sources

In this part you will create a J2C Authentication Alias which is required for connection to the database. You will also create the JNDI data source name that is used by the Adapter to configure itself to the endpoint. You will then use the WebSphere Test Environment and Component Test to test the SCA application by retrieving several records from the CUSTOMER table in the JDBCTEST database.

- 1. Switch to Servers view by selecting Windows  $\rightarrow$  Show View  $\rightarrow$  Servers.
- 2. Set the authentication alias from the administrative console
  - \_\_\_\_a. In the Servers tab in the lower-right corner pane, right click the Server and then select Start
  - \_\_\_\_b. When the server status is **Started**, right click the **Servers**, and then select **Run administrative console**.

| New                                          |             | •   | 1                                       |
|----------------------------------------------|-------------|-----|-----------------------------------------|
| Open                                         | F3          |     |                                         |
| Show In                                      | Alt+Shift+W | •   |                                         |
| Сору                                         | Ctrl+C      |     |                                         |
| 💼 Paste                                      | Ctrl+V      |     |                                         |
| 💢 Delete                                     | Delete      |     |                                         |
| Rename                                       | F2          |     |                                         |
| 疹 Debug                                      | Ctrl+Alt+D  |     |                                         |
| Start                                        | Ctrl+Alt+R  |     |                                         |
| profile                                      |             |     |                                         |
| Stop                                         | Ctrl+Alt+S  |     |                                         |
| Publish                                      | Ctrl+Alt+P  |     |                                         |
| Clean                                        |             |     |                                         |
| Add and Remove Projects                      |             |     |                                         |
| Monitoring                                   |             | ►   |                                         |
| Create tables and data sources               |             |     |                                         |
| Reconnect debug process                      |             |     |                                         |
| 😤 View and publish the changes to the server |             |     |                                         |
| Manage server profiles                       |             |     |                                         |
| Server configuration                         |             | ►   |                                         |
| Universal test client                        |             | .►_ |                                         |
| Administration                               |             | •   | Run administrative console              |
| Launch                                       |             | •   | WebSphere administration command assist |
| Properties                                   | Alt+Enter   |     | Run administrative script               |
| WebSphere Process Server v6.2                |             | _   | 1                                       |

- \_\_\_\_ c. Log in to the administrative console by clicking the "Log in" button
- \_\_\_\_\_d. Click Security → Secure administration, application, and infrastructure
- \_\_\_\_e. On the right, expand Java Authentication and Authorization Service under the Authentication heading.

| figuration                                                                                                    |                                                                                                    |
|----------------------------------------------------------------------------------------------------|----------------------------------------------------------------------------------------------------|
| Security Configuration Wizard Security Con                                                                                                    | ifiguration Report                                                                                                   |
| Administrative security           Administrative security         Administrative User Roles           Administrative Group Roles         Administrative Group Roles                         | Authentication Use domain-qualified user names Web security                                                          |
| Application security                                                                                                    | RMI/IIOP security     Java Authentication and Authorization Service     Application logins                           |
| Java 2 security Use Java 2 security to restrict application access to local resources W Warn if applications are granted custom permissions Restrict access to resource authentication data | <ul> <li>System logins</li> <li>J2C authentication data</li> <li>Authentication mechanisms and expiration</li> </ul> |
| User account repository Current realm definition Federated repositories Available realm definitions Federated repositations                                                                 | <ul> <li>External authorization providers</li> <li><u>Custom properties</u></li> </ul>                               |

\_\_\_\_f. Click J2C authentication alias. It gives the list of existing aliases.

1) Click New and enter these following values

- a) User ID: Wbidemo
- b) Password: Wbi15Demo1

| re administra    | tion, applications, and infrastructure                                                              |   |
|------------------|----------------------------------------------------------------------------------------------------|---|
|                  |                                                                                                    |   |
| cure adminis     | tration, applications, and infrastructure > <u>JAAS - J2C authentication data</u> > widNode/DerbyDS |   |
| ecifies a list ( | of user identities and passwords for Java(TM) 2 connector security to use.                          |   |
| onfiguration     |                                                                                                    |   |
|                  |                                                                                                    |   |
|                  |                                                                                                    |   |
| General Pro      | perties                                                                                             |   |
| * Alias          |                                                                                                    | - |
| widNode/I        | DerbyDS                                                                                             | 1 |
|                  |                                                                                                    |   |
| * User ID        |                                                                                                    |   |
| wbidemo          |                                                                                                    |   |
| * Password       |                                                                                                    |   |
| •••••            | ••                                                                                                  |   |
| Descriptio       | -                                                                                                   |   |
| Descriptio       |                                                                                                    |   |
|                  |                                                                                                    |   |
|                  |                                                                                                    |   |
| Apply            | OK Reset Cancel                                                                                     |   |
|                  |                                                                                                    |   |
|                  |                                                                                                    |   |
|                  |                                                                                                    |   |
|                  |                                                                                                    |   |

\_\_\_\_ g. Click **Ok** and save the changes

- 3. Create a JDBC Provider to which is used to create data source
  - \_ a. From administrative console, click **Resources**  $\rightarrow$  **JDBC**  $\rightarrow$  **JDBC Providers**
  - \_\_\_\_b. On the right, click New and choose these following values
    - 1) Database type: **Derby**
    - 2) Provider type: **Derby JDBC Provider**
    - 3) Implementation type: XA data source

| Create               | reate a new JDBC Provider                                                                                     |                                                                                                    |  |  |
|----------------------|----------------------------------------------------------------------------------------------------|----------------------------------------------------------------------------------------------------|--|--|
| Cre                  | ate a new 1DBC Provide                                                                                        | ar                                                                                                    |  |  |
| → Step 1: Create new |                                                                                                    | Create new JDBC provider                                                                                                    |  |  |
| →                    | Step 1: Create new<br>JDBC provider<br>Step 2: Enter<br>database class path<br>information<br>Step 3: Summary | Create new JDBC provider Set the basic configuration values of a JDBC provider, which encapsulates the specific vendor JDBC driver implementation classes that are required to access the database. The wizard fills in the name and the description fields, but you can type different values. Scope cells:widCell:nodes:widNode * Database type Derby  * Provider type Derby JDBC Provider * Implementation type XA data source * Name Derby JDBC Provider (XA) Description Derby embedded XA JDBC Provider. This provider is only configurable in version 6.0.2 and later nodes |  |  |
| N                    | ext Cancel                                                                                                    |                                                                                                    |  |  |

- \_\_\_\_ c. Click **Next** and review the summary of changes.
- \_\_\_\_ d. Click **Finish** and save the changes.
- \_\_\_\_\_4. Create JDBC data source
  - \_\_\_\_a. On the right, click Data Sources under Additional Properties heading
  - \_\_\_\_ b. Click **New** to set a data source and enter these following values
    - 1) Data source name: Derby JDBC Driver XA DataSource
    - 2) JNDI name: jdbc/Derby XA for JDBC
  - \_\_\_\_ c. Set the Component-managed authentication alias to the one created in the earlier section.

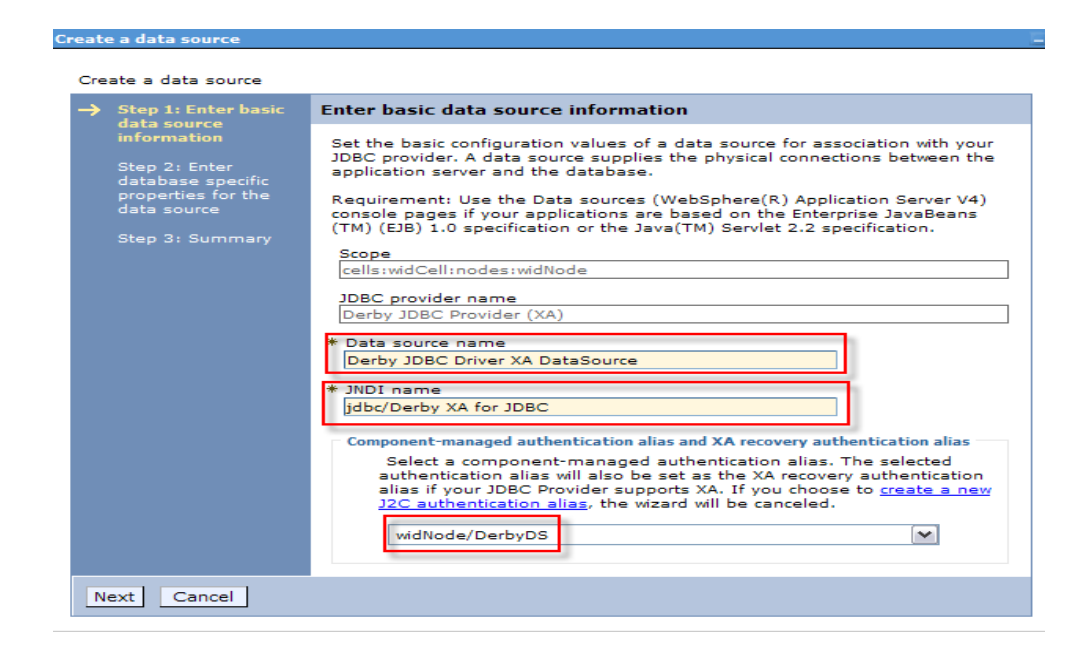

- \_\_\_ d. Click Next.
- \_\_\_\_e. Enter the full path to the location of database name **JDBCTEST**.

| lrea                                                                                                    | te a data source     |                                                                                                    |
|----------------------------------------------------------------------------------------------------|----------------------|----------------------------------------------------------------------------------------------------|
| Cr                                                                                                    | eate a data source   |                                                                                                    |
| Step 1: Enter basic<br>data source<br>information<br>Step 2: Enter<br>database specific<br>properties for the<br>data source<br>Step 3: Summary |                      | Enter database specific properties for the data source                                                                                                    |
|                                                                                                    |                      | Set these database-specific properties, which are required by the database vendor JDBC driver to support the connections that are managed through this data source.  * Database name  \${WBI_INSTALL_ROOT}/derby/databases/JDBC  Use this data source in container managed persistence (CMP) |
| ٢                                                                                                    | Previous Next Cancel | ]                                                                                                    |

- \_\_\_\_f. Click Next and view the summary
- \_\_\_\_ g. Click **Finish** and save the changes.
- \_\_ 5. Test the JDBC Data Source connection
  - \_\_\_\_\_a. Check the box next to **Derby JDBC Driver XA DataSource** and click on **Test connection** from the top of the screen.
  - \_\_\_\_b. You should see this success message on the top of the screen

| DBC prov                                 | viders                                                                                                    |                                                                                                    |                                                                                              |                                                              |                                                                                                    | ?                            |
|------------------------------------------|----------------------------------------------------------------------------------------------------|----------------------------------------------------------------------------------------------------|----------------------------------------------------------------------------------------------|--------------------------------------------------------------|----------------------------------------------------------------------------------------------------|------------------------------|
|                                          | <ul> <li>Messages</li> <li>The test<br/>server1 at</li> </ul>                                                      | : connection operation for (<br>node widNode was success                                                              | data source Derby JDBC D<br>ful.                                                             | river XA DataSource on s                                     | erver                                                                                                    |                              |
| JDBC r<br>Use th<br>your ap<br>list of f | providers > Derby JDBC P<br>is page to edit the setting<br>pplication with connections<br>task steps and more gene | rovider (XA) > Data source<br>s of a data source that is<br>s for accessing the databas<br>aral information about the | <pre>ces &gt; Data sources associated with your selec se. Learn more about this topic.</pre> | ted JDBC provider. The c<br>task in a <u>quided activity</u> | lata source obje<br>. A guided activi                                                                                   | ct supplies<br>ty provides a |
| Pref                                     | Delete Test conn                                                                                                   | ection Manage sta                                                                                                    | te                                                                                           |                                                              |                                                                                                    |                              |
| Select                                   | Name 🛟                                                                                                    | JNDI name 🗘                                                                                                    | Scope 🗘                                                                                      | Provider 🗇                                                   | Description 🗘                                                                                                    | Category 🗘                   |
|                                          | <u>Derby JDBC Driver XA</u><br><u>DataSource</u>                                                                   | jdbc/Derby XA for JDBC                                                                                                | Node=widNode                                                                                 | Derby JDBC Provider<br>(XA)                                  | New JDBC<br>Datasource.<br>This<br>Datasource<br>type is only<br>configurable<br>in version<br>6.0.2 and<br>later nodes |                              |
| Total                                    | 1                                                                                                    | •                                                                                                    | •                                                                                            | •                                                            |                                                                                                    |                              |

- 6. Release the connection to the Derby database by using Switch Workspace
  - \_\_\_\_a. From the top menu bar, select File > Switch Workspace and select the same workspace from which you have been working.

# Part 5: Test the application using the WebSphere test environment and component test

This lab is using the Derby embedded database driver which allows a connection from only a single JVM at a time. ij.bat, the External Service process, and a running Server configured with an application that connects to the database, each are an active connection. This means you can have only one of these active connections to the database at a time. For example, in this part, you will start the server and run several tests creating and retrieving records from the database. You are not able to use ij.bat to view the database, while the server is active. You need to first stop the server.

- 1. In the Servers tab in the lower-right corner pane, right click the Server and then select Start
- \_\_\_\_\_2. Add the project to the server for the WebSphere Test Environment.
  - \_\_\_\_a. Start the server by right clicking Server and selecting Start.
  - \_\_\_\_b. Right click the server in the server view and select Add and remove projects ...

| 🗟 Build Activities 🔲 Properties 🚼 Pro | blems 👸 Server Logs 👫 Servers | ×             |
|---------------------------------------|-------------------------------|---------------|
| Server 🔺                              | State                         | Status        |
| WebSphere Process Server v6.2         | Stopped New                   | •             |
|                                       | Open                          | F3            |
|                                       | Show In                       | Alt+Shift+W 🕨 |
|                                       | Сору                          | Ctrl+C        |
|                                       | 📋 Paste                       | Ctrl+V        |
|                                       | 💢 Delete                      | Delete        |
|                                       | Rename                        | F2            |
|                                       | 🐝 Debug                       | Ctrl+Alt+D    |
|                                       | 🜔 Start                       | Ctrl+Alt+R    |
|                                       | profile                       |               |
|                                       | Stop                          | Ctrl+Alt+S    |
|                                       | Publish                       | Ctrl+Alt+P    |
|                                       | Clean                         |               |
|                                       | Add and Remove F              | Projects      |
|                                       | Monitoring                    | +             |

\_\_\_\_ c. In the Add and Remove Projects dialog, select the JDBCTestOutboundHierApp project from the Available projects panel. \_\_\_\_\_d. Click Add > to add it to the Configured projects panel. Click Finish

| 🚯 Add and Remove Projects                                             |                                                                   |                           |
|-----------------------------------------------------------------------|-------------------------------------------------------------------|---------------------------|
| Add and Remove Projects<br>Modify the projects that are configured or | n the server                                                      |                           |
| Move projects to the right to configure th                            | em on the server                                                  |                           |
| Available projects:                                                   |                                                                   | Configured projects:      |
|                                                                       | Add > <remove< th=""><th>⊕ JDBCTestOutboundHierApp</th></remove<> | ⊕ JDBCTestOutboundHierApp |
|                                                                       | Add All >><br><< Remove All                                       |                           |
| 0                                                                     | < Back Next                                                       | > Finish Cancel           |

- 3. Use the Test Component to test the application. The create scenario is to create a record in the database.
  - \_\_\_\_a. Right click the JDBCTestOutboundHier module and select Test → Test Component
  - b. In JDBCTestOutboundHier\_Test, switch to the Configurations tab, if you see JDBCOutboundInterface underneath Emulators, right click, and remove it. You might not see anything under Emulators. You want to connect to and drive the real JDBCTEST database and not have Test Component emulate for you.

| Testing Module: JDBCTestOutbound                          |  |  |  |  |
|-----------------------------------------------------------|--|--|--|--|
| Configurations                                            |  |  |  |  |
| Test Configuration Default Module Test                    |  |  |  |  |
| 🗄 📲 Module JDBCTestOutbound                               |  |  |  |  |
| 🚊 🖳 Emulators                                             |  |  |  |  |
| com.test.data/JDBCOutboundInterface                       |  |  |  |  |
| Add                                                       |  |  |  |  |
| - 6ರ್ <globa -="" dinterfacepartner="" remove=""></globa> |  |  |  |  |
|                                                           |  |  |  |  |

\_\_\_\_ c. Switch back to the Events tab

- 1) Under **Detailed Properties**, choose createWbidemoCustomerBG as the Operation.
- 2) Under Initial request parameters, enter these following values
  - a) Verb is depreciated so it is no longer required to enter.
  - b) Populate the value for the parent business object.
  - c) Right click the addressobj attribute and select Add Element to create the child object.

| 🖗 🖞 🏧                            |                                                                                                    |   |        |
|----------------------------------|----------------------------------------------------------------------------------------------------|---|--------|
| Name                             | Туре                                                                                                    |   | Value  |
| 😑 🖳 createWbidemoCustomerBGInput | WbidemoCustomerBG                                                                                                    | ~ |        |
| 🏥 verb                           | verb <string></string>                                                                                                    | 8 |        |
| 🗄 🖳 💾 WbidemoCustomer            | WbidemoCustomer                                                                                                    | ~ |        |
| 🖳 💭 pkey                         | string                                                                                                    | ~ | 100    |
| 🛄 🛄 Iname                        | string                                                                                                    | ~ | Smith  |
| 🛄 💭 fname                        | string                                                                                                    | ~ | Jerry  |
| 🖳 💭 ccode                        | string                                                                                                    | ~ | Office |
| addressobj                       | Copy Value Copy Value Paste Value Select All Add Elements Set To Add Value to Pool Use Value from Pool Import from XML File | , |        |
| < ]                              | Show Change Summary                                                                                                    | / | -      |

d) In the Add Element window, set the value as 1, since there is only one address element.

| 🚯 Add Element                            |  |
|------------------------------------------|--|
| Enter the number of new elements to add: |  |
| 1                                        |  |
|                                          |  |
|                                          |  |
|                                          |  |

\_\_\_\_d. Populate date for the child object. Since **custid** is foreign key of **pkey** in Customer table, set **custid** to unset.

| Name                             | Туре                   | Value    |
|----------------------------------|------------------------|----------|
| 😑 🖳 createWbidemoCustomerBGInput | WbidemoCustomerBG      | ✓        |
| ····· 🛄 verb                     | verb <string></string> | ✓ Create |
| 🖮 🖳 WbidemoCustomer              | WbidemoCustomer        | ×        |
| 🖳 🛄 pkey                         | string                 | ✓ 100    |
| 🖳 🛄 Iname                        | string                 | 🗸 Smith  |
| 💭 fname                          | string                 | ✓ Jerry  |
| 💭 ccode                          | string                 | ✓ Office |
| ⊡…[⊡] addressobj                 | WbidemoAddress[]       | 667      |
| 🖮 🖳 addressobj[0]                | WbidemoAddress         | ×        |
| 💭 addrid                         | string                 | ✓ 1234   |
| custid                           | string                 | R.       |
| ···· 🛄 city                      | string                 | 🗸 Austin |
| in zipcode                       | string                 | ✓ 78758  |
|                                  |                        |          |
| <                                |                        |          |

\_\_\_\_e. Click 🚺 to continue

| Events |          |  |
|--------|----------|--|
| å⊳ •   |          |  |
|        | Continue |  |

\_\_\_\_f. In the Choose a deployment location dialog, select the WebSphere Process Server V6.2 server. Select Finish

| Deployment Location                                                             | $\overline{\mathbf{X}}$ |
|---------------------------------------------------------------------------------|-------------------------|
| Select Deployment Location                                                      |                         |
| This server instance is currently running.                                      |                         |
| Deployment location:                                                            |                         |
| WebSphere Process Servers     WebSphere Process Server v6.1     Eclipse 1.5 JVM | New <u>S</u> erver      |
| Mode: Run                                                                       | ~                       |
| Use this as the default and do not ask again                                    |                         |
| 0                                                                               | Einish Cancel           |

4. In the Events window you will see that Invoke has returned. Check the data in the EIS to ensure it matches expected values.

#### Events

| ≱ -   ■   ≱   ◎ ■   🔡                                      |
|------------------------------------------------------------|
| 🖃 🐩 Invoke (JDBCOutboundInterface:createWbidemoCustomerBG) |
| 😑 🐕 Invoke started                                         |
| Invoke (JDBCOutboundInterface:createWbidemoCustomerBG)     |
| Return (JDBCOutboundInterface:createWbidemoCustomerBG)     |
| Invoke returned                                            |

- 5. To retrieve the record that you have just created, select the **Invoke** button in the top right corner again, under **Detailed Properties**, select the Operation **retrieveWbidemoCustomerBG**. Since Address object is a child of Customer object, you only need to enter value for Customer and that retrieves the data for child Address object as well.
  - \_\_\_\_a. Under **Initial request parameters**, enter a value for pkey of one of the previously created customers. Click **Continue**

#### General Properties

| r Detailed Properties |                           |   |  |
|-----------------------|---------------------------|---|--|
| Configuration:        | Default Module Test       | ~ |  |
| Module:               | JDBCTestOutboundHier      | ~ |  |
| Component:            | JDBCOutboundInterface     | ~ |  |
| Interface:            | JDBCOutboundInterface     | ~ |  |
| Operation:            | retrieveWbidemoCustomerBG | ~ |  |

Initial reguest parameters

| Name                              | Туре                   | Value |
|-----------------------------------|------------------------|-------|
| 🗉 💾 retrieveWbidemoCustomerBGInpu | WbidemoCustomerBG      | ✓     |
| ···· 💭 verb                       | verb <string></string> | 26    |
| 🖮 🖳 WbidemoCustomer               | WbidemoCustomer        | ✓     |
| 🖳 🛄 pkey                          | string                 | ✓ 100 |
| 🏥 Iname                           | string                 | ✓     |
| 🛄 fname                           | string                 | ✓     |
| i ccode                           | string                 | ✓     |
| [II] addressobj                   | WbidemoAddress[]       | 66    |
|                                   |                        |       |
|                                   |                        |       |
|                                   |                        |       |
|                                   |                        |       |
|                                   |                        |       |
|                                   |                        |       |
|                                   |                        |       |
|                                   |                        |       |
|                                   |                        |       |
|                                   |                        |       |
|                                   |                        |       |
|                                   |                        |       |
|                                   | 1111                   |       |

\_\_\_\_b. Upon return, the values matching the ID specified should be displayed in the Return parameters.

| Name                                | Туре              | Value    |  |
|-------------------------------------|-------------------|----------|--|
| 😑 🖳 retrieveWbidemoCustomerBGOutput | WbidemoCustomerBG | ×        |  |
| ···· 💭 verb                         | string            | 24       |  |
| 🗄 🖳 📲 WbidemoCustomer               | WbidemoCustomer   | ×        |  |
| 🖳 🕮 pkey                            | string            | ✓ 100    |  |
| 🖳 🛄 Iname                           | string            | ✓ Smith  |  |
| 🛄 fname                             | string            | ✓ Jerry  |  |
| 🖳 💭 ccode                           | string            | ✓ Office |  |
| 🖮 🔲 addressobj                      | WbidemoAddress[]  | ×        |  |
| 🖮 🏪 addressobj[0]                   | WbidemoAddress    | ×        |  |
| 🖳 💭 addrid                          | string            | ✓ 1234   |  |
| 💭 custid                            | string            | ✓ 100    |  |
| Ū city                              | string            | ✓ Austin |  |
| 🛄 zipcode                           | string            | ✓ 78758  |  |
|                                     |                   |          |  |

6. To test a retrieveAll, select the **Invoke** button, then under **Detailed Properties**, select the Operation **retrieveAllWbidemoCustomerBG** 

- \_\_\_\_a. Set the pkey, Iname, fname, and ccode to <unset> by clicking on the field and selecting the <unset> from the drop down menu.
- \_\_\_\_b. Click Continue.

| Ę | k 👔 🏧                        |                        |       |
|---|------------------------------|------------------------|-------|
|   | Name                         | Type                   | Value |
|   | rieveallWbidemoCustomerBGIng | WbidemoCustomerBG      | ¥     |
|   | verb                         | verb <string></string> | 34,   |
|   | WbidemoCustomer              | WbidemoCustomer        | ×     |
|   | 🕮 pkey                       | string                 | ₩,    |
|   | 🕮 İname                      | string                 | 26    |
|   | 🕮 fname                      | string                 | 26    |
|   | 🕮 ccode                      | string                 | 26    |
|   | ·[💷] addressobj              | WbidemoAddress[]       | 60    |
|   |                              |                        |       |

- \_\_\_\_ c. Upon return, the values for Customer table existing in the database should be displayed including values from the Address table.
- \_\_\_\_d. View the return parameters box to check for the returned records scrolling as needed.
- \_\_\_\_7. To test whether records exist or not, select the Invoke button, then under Detailed Properties, select the Operation existsWbidemoCustomerBG. This returns the status of the query and numbers of records based on the input criteria.
  - \_\_\_\_a. Under **Initial request parameters**, enter a value for pkey of one of the previously created customers.

| General Properties               |                                         |   |  |
|----------------------------------|-----------------------------------------|---|--|
| <ul> <li>Detailed Pro</li> </ul> | <ul> <li>Detailed Properties</li> </ul> |   |  |
| Configuration:                   | Default Module Test                     | ~ |  |
| Module:                          | JDBCDemo                                | ~ |  |
| Component:                       | JDBCOutboundInterface                   | ~ |  |
| Interface:                       | JDBCOutboundInterface                   | ~ |  |
| Operation:                       | existsJulieibmCustomerBG                | ~ |  |

| 4 | Initial | request | t parame | ters |
|---|---------|---------|----------|------|
|   |         |         |          |      |

| Name                           | Туре                   | Value    |
|--------------------------------|------------------------|----------|
| 😑 🏪 existsJulieibmCustome      | JulieibmCustomerBG     | ✓        |
| 🖳 🛄 verb                       | verb <string></string> | ✓ Create |
| 🗄 🖳 JulieibmCustomer           | JulieibmCustomer       | ✓        |
| 🖳 🛄 pkey                       | string                 | ✓ 600    |
| 🖳 🛄 fname                      | string                 | ✓        |
| 🖳 🛄 Iname                      | string                 | ✓        |
| 🖳 🛄 ccode                      | string                 | ✓        |
| <ul> <li>addressobj</li> </ul> | JulieibmAddress[]      | ഒറ       |
|                                |                        |          |
|                                |                        |          |

\_\_\_\_b. Set Iname, fname, and ccode to <unset> by clicking on the field and selecting the <unset> option from the drop down menu. Click **Continue.** 

| Initi | Initial request parameters     |                        |          |  |
|-------|--------------------------------|------------------------|----------|--|
| Ŗ     | 🖗 🖞 🕞 🗖                        |                        |          |  |
|       | Name                           | Туре                   | Value    |  |
|       | 😑 🖳 existsJulieibmCustome      | JulieibmCustomerBG     | ¥        |  |
|       | 🛄 verb                         | verb <string></string> | ✓ Create |  |
|       | 🗄 🖳 JulieibmCustomer           | JulieibmCustomer       | ¥        |  |
|       | 🖳 🛄 pkey                       | string                 | ✓ 600    |  |
|       | 🖳 🎞 fname                      | string                 | ×        |  |
|       | 🖳 🛄 Iname                      | string                 | H        |  |
|       | 🖳 🛄 ccode                      | string                 | H        |  |
|       | <ul> <li>addressobj</li> </ul> | JulieibmAddress []     | 667      |  |
|       |                                |                        |          |  |
|       |                                |                        |          |  |
|       |                                |                        |          |  |

\_\_\_\_ c. Upon return, the result should be displayed with Boolean value whether a particular record exists in the database or not. RecordCount returns the number of records found in the database for the input criteria.

| Return                                                                                                    | paramet     | ters: |
|----------------------------------------------------------------------------------------------------|-------------|-------|
| The second second second second second second second second second second second second second second second se | pron on the |       |

| E |                        |              |        |  |
|---|------------------------|--------------|--------|--|
|   | Name                   | Туре         | Value  |  |
|   | 🖃 🏪 existsJulieibmCust | ExistsResult | ×      |  |
|   | 💷 💷 status             | boolean      | ✓ true |  |
|   | 💭 💭 recordcount        | int          | ✓ 1    |  |
|   |                        |              |        |  |
|   |                        |              |        |  |
|   |                        |              |        |  |
|   |                        |              |        |  |
|   |                        |              |        |  |
|   |                        |              |        |  |
|   |                        |              |        |  |
|   |                        |              |        |  |
|   |                        |              |        |  |
|   |                        |              |        |  |

\_\_\_\_ d. View the return parameters with EIS data to ensure the count is correct.

- 8. User can also query records based on any attribute values and not just based on primary key attributes. Select the **Invoke** button, then under **Detailed Properties**, select the **Operation existsWbidemoCustomerBG**.
  - \_\_\_\_a. Under **Initial request parameters**, enter value for any attribute created customers.

| <ul> <li>Detailed Properties</li> </ul> |                          |          |  |
|-----------------------------------------|--------------------------|----------|--|
| Configuration:                          | Default Module Test      | *        |  |
| Module:                                 | JDBCDemo                 | <b>~</b> |  |
| Component:                              | JDBCOutboundInterface    | <b>~</b> |  |
| Interface:                              | JDBCOutboundInterface    | ×        |  |
| Operation:                              | existsJulieibmCustomerBG | ¥        |  |

| ¢ | Iniua | req | uest | par | ame | ters |  |
|---|-------|-----|------|-----|-----|------|--|
|   |       |     |      |     |     |      |  |

|   | 😫   🕞   🗖                      |                        |           |
|---|--------------------------------|------------------------|-----------|
|   | Name                           | Туре                   | Value     |
|   | 😑 🏪 existsJulieibmCustome      | JulieibmCustomerBG     | ✓         |
|   | 🛄 verb                         | verb <string></string> | ✓ Create  |
|   | 🖮 🏪 JulieibmCustomer           | JulieibmCustomer       | ✓         |
|   | 🖳 🛄 pkey                       | string                 | *         |
|   | 🖳 💭 fname                      | string                 | ✓ Johnson |
|   | 🖳 🛄 Iname                      | string                 | *         |
|   | 🖳 🛄 ccode                      | string                 | *         |
|   | <ul> <li>addressobj</li> </ul> | JulieibmAddress[]      | 667       |
|   |                                |                        |           |
|   |                                |                        |           |
| - |                                |                        |           |

- \_\_\_\_b. Set remaining attributes to <unset> by clicking on the field and selecting the <unset> option from the drop down menu. Click **Continue.**
- \_\_\_\_ c. Upon return, the result should be displayed with Boolean value whether a particular record exists in the database or not. RecordCount returns the number of records found in the database for the input criteria.

| Name                   | Туре         | Value  |  |  |
|------------------------|--------------|--------|--|--|
| 🖃 🏪 existsJulieibmCust | ExistsResult | ✓      |  |  |
| 🖳 🛄 status             | boolean      | ✓ true |  |  |
| 🛄 recordcount          | int          | ✓ 3    |  |  |
|                        |              |        |  |  |
|                        |              |        |  |  |
|                        |              |        |  |  |
|                        |              |        |  |  |
|                        |              |        |  |  |
|                        |              |        |  |  |
|                        |              |        |  |  |
|                        |              |        |  |  |
|                        |              |        |  |  |
|                        |              |        |  |  |

- \_\_\_\_d. View the return parameters with EIS data to ensure the count is correct.
- \_\_\_9. Exit the Test Component panel, remove the JDBCTestOutboundHier project from the server, and stop the server.

# What you did in this exercise

• In this exercise, you learned how to create a multiple cardinality business objects Hierarchy using External Service Wizard, instead of editing the parent and child Business Objects using Business Object Editor.

# Task: Adding remote server to the WebSphere Integration Developer test environment

This task describes how to add a remote server to the WebSphere Integration Developer Test environment. This example uses a z/OS machine.

- 1. Define a new remote server to WebSphere Integration Developer.
  - \_\_\_\_a. Right click the background of the Servers view to access the pop-up menu.
  - \_\_\_ b. Select New → Server.

| Build Activities Properties Problems 👯 Servers 🔀 |              | 🌣 🔘 🖉 🖓 🔳 🏥 🗖 🗖 |
|--------------------------------------------------|--------------|-----------------|
| Server                                           | Status       | State           |
| 🚮 WebSphere Process Server v6.1                  | 🔚 Stopped    | Republish       |
|                                                  | New Frojects | erver 📐         |
|                                                  |              |                 |

\_\_\_\_ c. In the New Server dialog, specify the remote server's host name, <HOSTNAME>.

\_\_\_\_\_ d. Ensure that the appropriate server type, 'WebSphere Process v6.2 Server' or 'WebSphere ESB v6.2 Server', is highlighted in the server type list

| O New Server                                                                                                    |                                                                                                    | ▲ 🖓 🔀         |
|----------------------------------------------------------------------------------------------------|----------------------------------------------------------------------------------------------------|---------------|
| Define a New Set<br>Choose the type of se                                                                                                    | ver<br>Inver to create                                                                                                    |               |
| Server's host name:                                                                                                    | mvsxxx.rtp.raleigh.ibm.com                                                                                                    | ~             |
| Select the server typ                                                                                                    | :<br>Don't see vour server liste                                                                                                    | d? Click here |
| BM     BM     WebSph     WebSph     WebSph     WebSph     WebSph     WebSph     WebSph     WebSph     WebSph     WebSph     WebSph     WebSph     WebSph     WebSph     Other | ere ESB v6.1 Server<br>ere Express v5.1 Server<br>ere Process v6.1 Server<br>ere v5 Server Attach<br>ere v5.1 Server<br>ere v6.0 Server<br>ere v6.1 Server |               |
| Description: Runs ser                                                                                                    | View By: Vendor<br>vice projects on the WebSphere Process v6.1 Serv                                                                                        | ver.          |
| Server runtime: Wel                                                                                                    | Sphere Process Server v6.1                                                                                                    | Runtimes)     |
| 0                                                                                                    | < Back Next > Finish                                                                                                    | Cancel        |

\_\_\_e. Click Next.

\_\_\_\_\_f. On the WebSphere Server Settings page, leave the radio button for **SOAP** selected, changing the **SOAP connector port** to the correct setting (**<SOAP\_PORT>**). If security is on in your server, check the box for '**Security is enabled on this server**' and input **<USERID>** for the user ID and **<PASSWORD>** for the password.

| input settings for the new V                                                                                                    | /ebSphere server.                  |   |  |  |  |
|----------------------------------------------------------------------------------------------------|------------------------------------|---|--|--|--|
| WebSphere profile name:                                                                                                    |                                    | ~ |  |  |  |
| Server connection type ar                                                                                                    | nd admin port                      |   |  |  |  |
| $\bigcirc$ <u>R</u> MI (Designed to impro                                                                                                    | ove communication with the server) |   |  |  |  |
| ORB bootstrap port:                                                                                                    | 2809                               |   |  |  |  |
| • SOAP (Designed to be                                                                                                    | more firewall compatible)          |   |  |  |  |
| SOAP connector port:                                                                                                    | 8880                               |   |  |  |  |
| User <u>I</u> D:                                                                                                    | ssadmin                            |   |  |  |  |
| User ID:                                                                                                    | ssadmin                            |   |  |  |  |
| Pa <u>s</u> sword:                                                                                                    | •••••                              |   |  |  |  |
| Server na <u>m</u> e:                                                                                                    | sssr011                            |   |  |  |  |
| Server type                                                                                                    |                                    |   |  |  |  |
| BASE, Express or unma                                                                                                    | anaged Network Deployment server   |   |  |  |  |
| Network Deployment s                                                                                                    |                                    |   |  |  |  |
| The server name is in the form of:<br><cell name="">/<node name="">/<server name=""><br/>For example, localhost/localhost/server1. In a cluster environment,<br/>the server name is in the form of:<br/><cell name="">(<cluster name="">)</cluster></cell></server></node></cell> |                                    |   |  |  |  |
| Detect Click this button to detect the server type.                                                                                                    |                                    |   |  |  |  |
|                                                                                                    |                                    |   |  |  |  |

\_\_\_ g. Click Finish.

\_\_\_\_h. The new server should be seen in the Server view.

| Build Activities Properties Problems 🕅 Servers 🗙 🔅 📀 🖉 🐁 🔳   |           |           |  |  |
|--------------------------------------------------------------|-----------|-----------|--|--|
| Server                                                       | Status    | State     |  |  |
| 🚮 WebSphere Process Server v6.1                              | 🛅 Stopped | Republish |  |  |
| 🔀 WebSphere Process v6.1 Server @ mvsxxx.rtp.raleigh.ibm.com | 遣 Stopped | Republish |  |  |
|                                                              |           |           |  |  |
|                                                              |           |           |  |  |

- 2. Start the remote server if it is not already started. WebSphere Integration Developer does not support starting remote servers from the Server View.
  - \_\_\_\_a. From a command prompt, telnet to the remote system if needed:

## 'telnet <HOSTNAME> <TELNET\_PORT>'

User ID : <USERID>

## Password : <PASSWORD>

\_\_\_\_b. Navigate to the bin directory for the profile being used:

### cd <WAS\_HOME>/profiles/<PROFILE\_NAME>/bin

\_\_\_\_ c. Run the command file to start the server: ./startServer.sh <SERVER\_NAME>

\_\_\_\_d. Wait for status message indicating server has started:

ADMU3200I: Server launched. Waiting for initialization status

ADMU3000I: Server sssr01 open for e-business; process id is 000001200000002